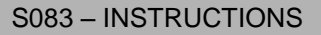

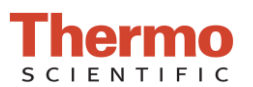

## Performing a Pedestal Image Check

## Materials Needed:

• Lint Free Laboratory Wipes

## **Pedestal Image Check Procedure:**

- 1. From the Home Screen, tap the **Diagnostics** icon
- , followed by **Pedestal Image Check.** 2. Clean the upper and lower pedestals using a clean, dry laboratory wipe. Visually confirm that there is no cuvette in the cuvette well.
- 3. If Auto-Measure feature is off, tap Measure to begin the measurement. If Auto-Measure feature is ON, the measurement will begin automatically after the arm is lowered.

## Interpreting results:

- 1. The results will show an image of the upper and lower pedestals. To the right of the image, the instrument will indicate whether the diagnostic passed or failed.
- 2. A green triangle with a check indicates that the instrument passed the Pedestal Image Check. A yellow triangle with an exclamation point indicates that the instrument failed the Pedestal Image Check. See Figure 1 below.
- 3. Slide your finger to the left across the screen to display a second screen showing the parameters of the Pedestal Image Check including: Sharpness, Background exposure, Background quality, and Edge detection. See Figure 2 below.

| = Pedes                | al Image Check                | P. |                        | Pedestal Image Check      | L.                |
|------------------------|-------------------------------|----|------------------------|---------------------------|-------------------|
|                        | A Passed image quality checks |    |                        | Serial number: AZY1400369 |                   |
|                        |                               |    |                        | Value                     | Acceptance limits |
|                        |                               |    | Sharpness              | 4.81                      | > 2.50            |
|                        |                               |    | Background exposure    | 134                       | 80 - 215          |
| ANTER S                |                               |    | Background quality     | 2.27                      | < 9.00            |
|                        |                               |    | Edge detection         | 4                         | 4                 |
| Pedestal Image Check 🚊 |                               |    | Pedestal Image Check 🔔 |                           |                   |
| Measure                | OFF End Experiment            |    |                        | Measure OFF               |                   |

Figure 1

Figure 2

Thermo Scientific NanoDrop Products 302-479-7707

Wilmington, Delaware USA Toll free (US & Canada): 877-724-7690 Technical support: nanodrop@thermofisher.com www.thermoscientific.com/nanodrop

S083 Rev 18 January 2018

Once printed this document is no longer controlled